# Get app details and grant permissions to app registration

# **Provision App Registration**

App Registrations are containers that allow user-independent permission assignment and are therefore ideally suited for automation. App Registrations can be created in Azure Portal  $\rightarrow$ Microsoft Entra ID  $\rightarrow$  App Registrations. App Registrations should be preferred to service accounts whenever possible.

The following variables are used to authenticate to the Graph API using application permissions. The ClientSecret must not be stored as clear text in scripts or applications under any circumstances, but must be stored in designated containers (e.g. Azure Runbook Credential Store, Azure Key Vault or Windows Credential Store).

## Variables used

**\$TenantID:** This is the identity of the tenant, which is unique.

**\$ClientID:** The ClientID can be used to uniquely identify the App Registration.

**\$ClientSecret:** The ClientSecret expires every max. 24 months (2 years) and is like the password for the App Registration.

# **Read ClientID & TenantID**

The ClientID & TenantID can be read out on the start page of the App Registration itself.

Home > BKW | App registrations >

🜉 AAP-RB-ALL-PERMISSION-ChangeHostnameByUPN-PROD 👒 😁

| 🔎 Search                   | « 📋 Delete 🕀 Endpoints 💀 Preview features                                                                                                    |
|----------------------------|----------------------------------------------------------------------------------------------------|
| Reverview                  | ∧ Essentials                                                                                                    |
| 📣 Quickstart               | Dirplay name AAD. RE. ALL. PEDMISSION. ChangeHostnameRyl IDN. PPOD                                                                                                    |
| 🚀 Integration assistant    | Application (client) ID                                                                                                    |
| Manage                     | Object ID :                                                                                                    |
| 📰 Branding & properties    | Directory (tenant) ID :                                                                                                    |
| Authentication             | Supported account types : <u>My organization only</u>                                                                                                    |
| 📍 Certificates & secrets   | 1 Starting June 30th, 2020 we will no longer add any new features to Azure Active Directory Authentication                                                                                                    |
| Token configuration        |                                                                                                    |
| API permissions            | Get Started Documentation                                                                                                    |
| 🙆 Expose an API            |                                                                                                    |
| 15 App roles               |                                                                                                    |
| 🚑 Owners                   | The Million of Identity of the sector of the sector of the |
| 🚴 Roles and administrators | The Microsoft Identity platform is an authent                                                                                                    |
| 00 Manifest                |                                                                                                    |
| Support + Troubleshooting  |                                                                                                    |
| Troubleshooting            |                                                                                                    |
| New support request        |                                                                                                    |
|                            |                                                                                                    |

#### **Create client secret**

For the ClientSecret you have to switch to the "Certificates & Secrets" tab. A ClientSecret can be added via "New client secret". Then a name can be given there. **Attention:** Afterwards the ClientSecret is valid for 24 months (2 years) and expires after a certain time. In addition, the value is only displayed once. Save the ClientSecret as the first step in your password storage solution and note the expirationdate.

| Manage                    | scheme). For a higher level of assurance, we recommend using a certificate (instead of a client secret) as a credential.                 |           |                                 |                                      |     |  |  |  |
|---------------------------|----------------------------------------------------------------------------------------------------|-----------|---------------------------------|--------------------------------------|-----|--|--|--|
| Branding & properties     |                                                                                                    |           |                                 |                                      |     |  |  |  |
| Authentication            | Application registration certificates, secrets and federated credentials can be found in the tabs below. X                               |           |                                 |                                      |     |  |  |  |
| 📍 Certificates & secrets  |                                                                                                    |           |                                 |                                      |     |  |  |  |
| Token configuration       | Certificates (0) Client secrets (2) Federated credentials (0)                                                                            |           |                                 |                                      |     |  |  |  |
| → API permissions         | A serret string that the application uses to prove its identity when requesting a token. Also can be referred to as application password |           |                                 |                                      |     |  |  |  |
| Expose an API             | reserve string that the upproxision uses to prove to harming which requesting a token rule can be retened to us upproxision passivola.   |           |                                 |                                      |     |  |  |  |
| App roles                 | + New client secret                                                                                                    |           |                                 |                                      |     |  |  |  |
| 24 Owners                 | Description                                                                                                    | Expires   | Value 🕕                         | Secret ID                            |     |  |  |  |
| and administrators        | second researcher.com                                                                                                    | 1000      | Spectration and a               | Series and series Office of          | D 📋 |  |  |  |
| 10 Manifest               | Test for Screenshot                                                                                                    | 12/2/2024 | tr.8Q~mNaCIPaWDirwBSy6D0gbPNdmd | e82c8ae9-60ba-4d32-9f57-0bf53b160d0f | r 🗊 |  |  |  |
| Support + Troubleshooting |                                                                                                    |           |                                 |                                      |     |  |  |  |
| Troubleshooting           |                                                                                                    |           |                                 |                                      |     |  |  |  |
| New support request       |                                                                                                    |           |                                 |                                      |     |  |  |  |

### **Grant permissions**

As soon as the authentication via the app registration with the three values works, the permissions have to be assigned. This is a very tricky step, as an app could practically become a global administrator and overwrite or delete any tenant configurations.

The permissions on App Registrations for PowerShell Scripts must always be set to Application-Permissions, because the actions should be executed as App-Context.

#### Find the required permissions

The best way to find the required permissions is to visit the Microsoft Docs page for Graph API: Microsoft Graph REST API v1.0 endpoint reference - Microsoft Graph v1.0 | Microsoft Learn

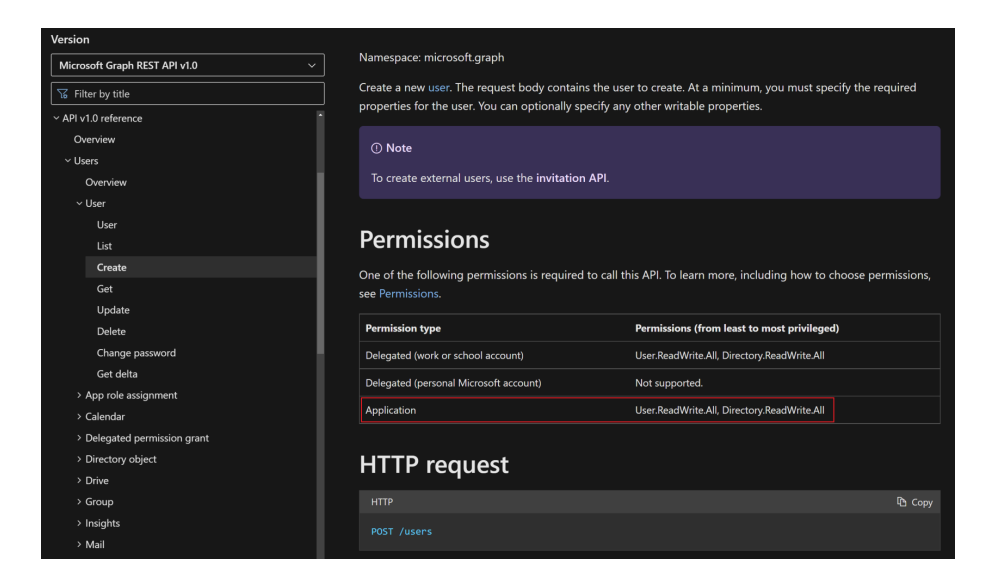

#### **Assign permissions**

Once it has been determined which permissions need to be assigned, this can be done in Azure Portal  $\rightarrow$  Microsoft Entra ID  $\rightarrow$  App Registration  $\rightarrow$  API permissions.

First, "Add a permission" must be selected and then Microsoft Graph as an API resource.

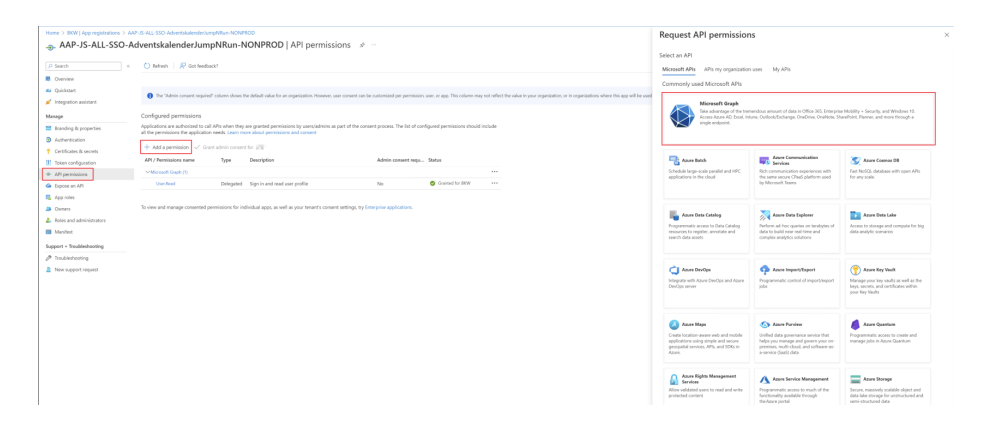

Then it is important that "Application permissions" is selected. There you can then search for the corresponding permission from the Microsoft Docs page and add it using "Add permissions".

# Request API permissions > Constructions Second Second

#### **Consent assigned permissions**

Now that the permission has been added thanks to the previous step, the last thing to do is to check it and then approve it. This can only be done with the "Global Administrator" role, as the app will then receive this permission forever and this is like assigning a role. The person who has Global Administrator must click on "Grand admin consent for <companyname>" in the app so that the permissions also become active.

Configured permissions

Applications are authorized to call APIs when they are granted permissions by users/admins as part of the consent process. The list of configured permissions should include all the permissions the application needs. Learn more about permissions and consent

| + Add a permission 🗸 Grant admin consent for J |             |                                         |                    |                       |     |
|------------------------------------------------|-------------|-----------------------------------------|--------------------|-----------------------|-----|
| API / Permissions name                         | Туре        | Description                             | Admin consent requ | Status                |     |
| ✓ Microsoft Graph (3)                          |             |                                         |                    |                       |     |
| User.Read                                      | Delegated   | Sign in and read user profile           | No                 | ✓ Granted for ₩₩      | ••• |
| User.Read.All                                  | Application | Read all users' full profiles           | Yes                | 🛕 Not granted for 👘   |     |
| User.ReadWrite.All                             | Application | Read and write all users' full profiles | Yes                | 🛕 Not granted for 🛙 🔛 |     |

Afterwards, the app can be used with the assigned permissions.

Revision #6 Created 2 December 2022 11:41:39 Updated 31 July 2025 07:48:53 by Luca Noah Caprez